## **INCAMAIL** INFORMATION FOR RECIPIENTS OF INCAMAIL MESSAGES

IncaMail is an electronic service from Swiss Post for the secure, verifiable and encrypted sending of confidential data by e-mail.

| Opening IncaMail messages for non-registered users                                                  | Open a free IncaMail account                                                                        |
|----------------------------------------------------------------------------------------------------|----------------------------------------------------------------------------------------------------|
| The message is in your inbox and has a subject line containing the comment "(Secured by IncaMail)". | <b>Step 1</b> : Go to www.incamail.com and select "Create account".                                 |
| John Doe [] via IncaMail<br>Vertrag Secured by IncaMail]<br>IncaMail_John Doe                       | Step 2: Follow the instructions on the screen.                                                      |
| •                                                                                                   | Opening IncaMail messages for registered users                                                      |
| Step 1: Open the message and click on the button "Read". Max Muster                                 | The message is in your inbox and has a subject line containing the comment "(Secured by IncaMail)". |
| hat Ihnen eine verschlüsselte Nachricht mittels IncaMail gesendet. Hilfe                            | Vertrag Secured by IncaMail)                                                                        |
| vous a envoyé un message crypté via IncaMail. <u>Aide</u>                                           | IncaMail John Doe                                                                                   |
| le ha inviato un messaggio codificato mediante IncaMail. <u>Guida</u>                               | Stop 1: Open the message and click on the button "Pead"                                             |
| has sent you an encrypted message via IncaMail. Help                                                | Step 1. Open the message and click on the button Read .                                             |
| - Lesen - Lire - Leggere - Read                                                                     | Max Muster                                                                                          |

**Step 2**: Confirm the IncaMail GTC and click on the button "Request e-mail with key link".

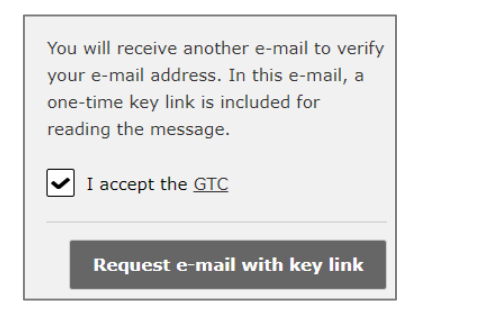

**Step 3**: You will soon receive an additional e-mail. Open the IncaMail message by clicking on the "Read message now" button contained in the e-mail.

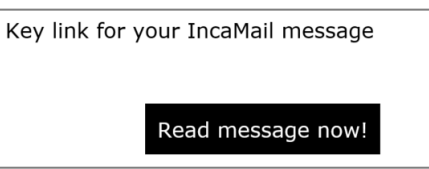

| Max Muster                                                  |  |
|-------------------------------------------------------------|--|
| has sent you an encrypted message via IncaMail. <u>Help</u> |  |
| ⊂⊸⊙ Read                                                    |  |

**Step 2**: Log in to IncaMail using your user details. If you use an alternative login for IncaMail, please select the corresponding provider from the "Other logins" list.

| Log-in              |        |
|---------------------|--------|
| in hedered graf or  |        |
| Password            |        |
|                     | Log-in |
| Password forgotten? |        |
| Other logins        | ~      |

If you cannot open your IncaMail message by following these instructions, please use the following instructions: <u>https://www.incamail.com/how-to-use.xhtml</u>

Post CH Ltd IncaMail Wankdorfallee 4 P.O. Box 3030 Berne Tel. +41 848 000 414 E-mail: support@incamail.ch www.swisspost.ch/incamail

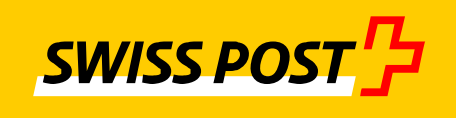